# mobiEMR Community Caseload

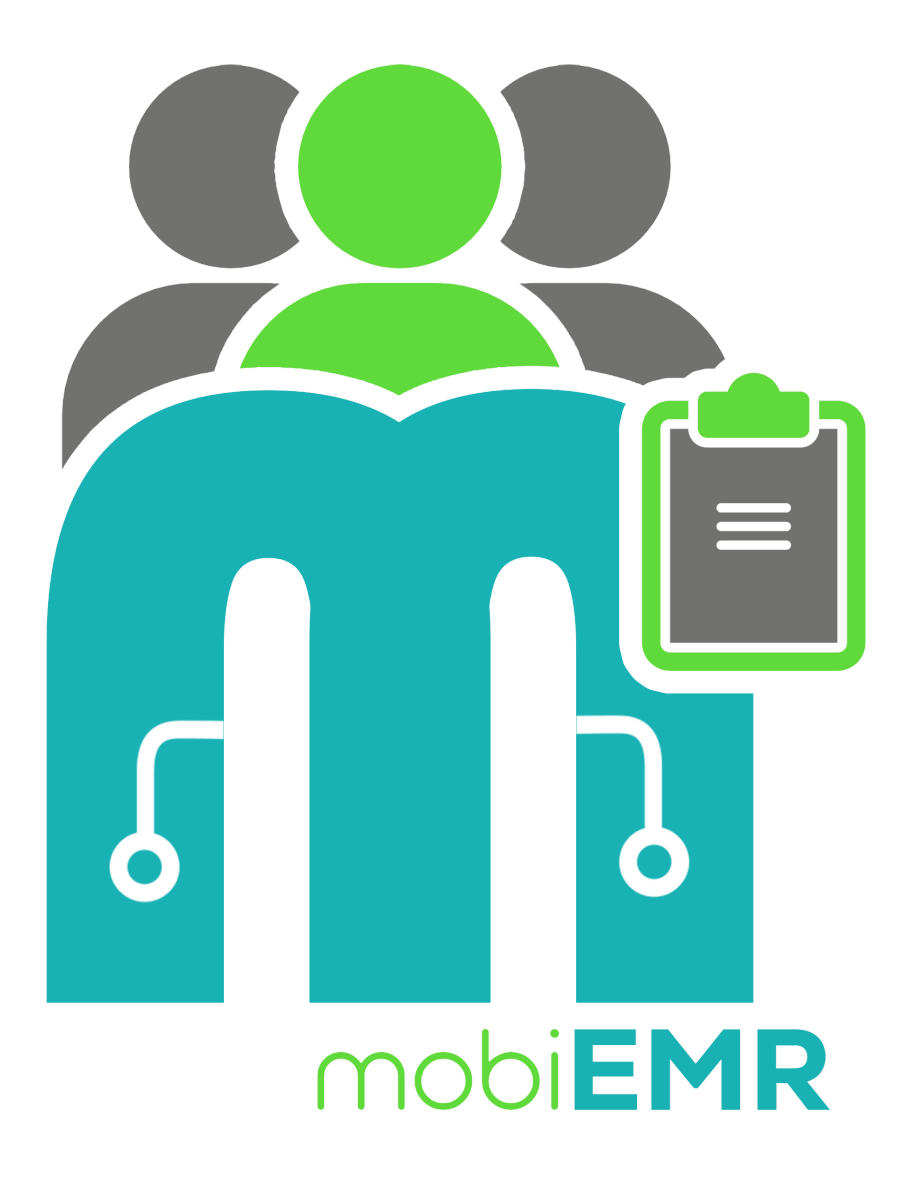

#### mobiEMR DREAMS PCC Guide

A step-by-step guide on how to use mobiEMR to enroll clients into the DREAMS PCC Program

# **Table of contents**

- 1. Introduction
  - 1. What is mobiEMR
  - 2. Households in mobiEMR
  - 3. Household Programs in mobiEMR
  - 4. Dreams PCC with mobiEMR
- 2. Mobile Navigation
  - 1. Authentication
  - 2. <u>Home Screen</u>
  - 3. Households
    - 1. <u>Register a Household</u>
    - 2. <u>Household Dashboard</u>
    - 3. Enroll to Dreams PCC
    - 4. <u>Schedule an Event</u>
    - 5. <u>Event Questionnaire</u>
    - 6. Event Participation

# Introduction

## What is mobiEMR

mobiEMR stands for Mobile Electronic Medical Records. It was developed to cater for a variety of services, mostly used as a Health Information Management System tool, but as a generic system, it can literary be applied in any use case.

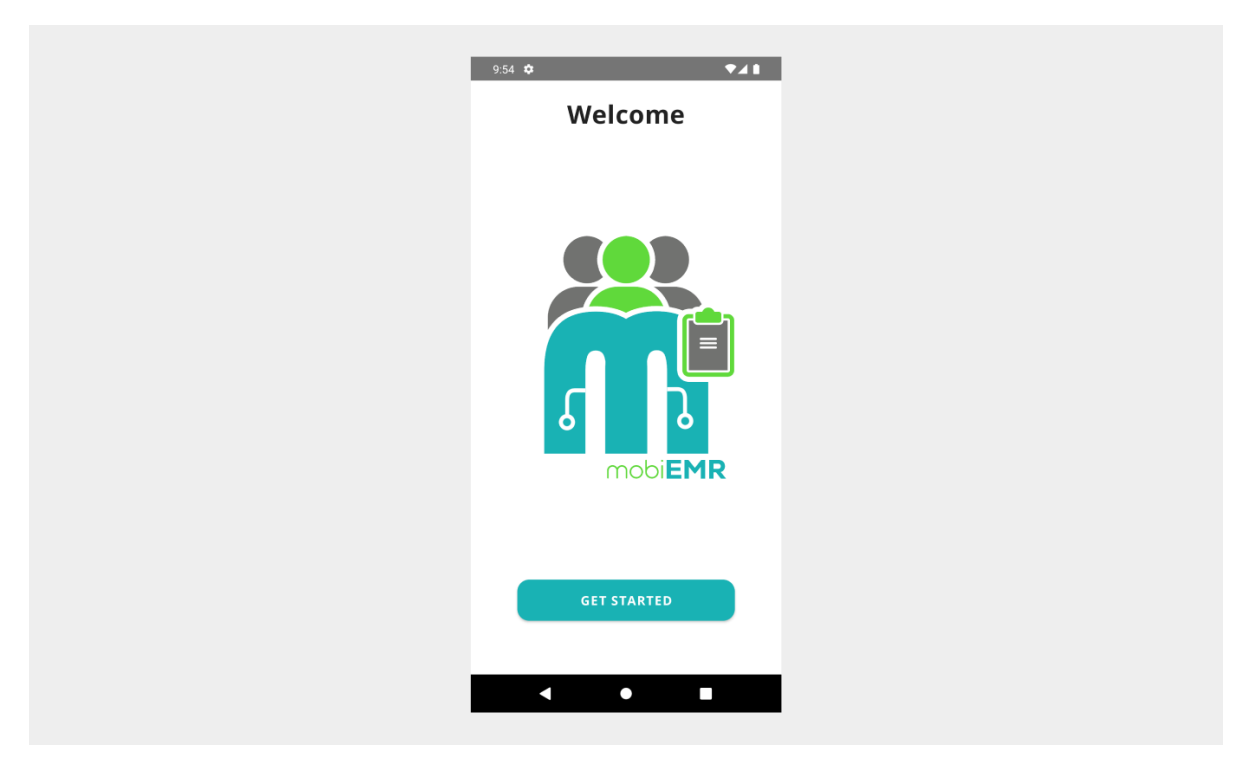

## Households in mobiEMR

In mobiEMR, independant clients can be related to each other. These relationships are realised in form of structured households that holds a finite number of related members.

## Household Programs in mobiEMR

Programs that are taken as a household are listed under household programs. Only clients who are part of households can be enrolled into these programs, therefore it is crucial to add a client prior to program enrolment.

## Dreams PCC with mobiEMR

The DREAMS Parent to Child Communication (PCC) program is part of Household Programs on the mobiEMR application. The process of enrolling related clients to participate in the DREAMS PCC program was simplified with our easy to use User Interface (UI) and navigation.

## Authentication

The mobiEMR application uses an advanced framework to authenticate its users through our mobiEMR Connect authenticator, which guarantees secure login while safeguarding data access restrictions.

### Steps to Login

Follow the arrows to complete user authentication with mobiEMR Connect

| 9:54 🏟      | •41 | 10:59 🌣 🛦          | ₹41            | 11:00 🌣 🛦         | ▼⊿1       |
|-------------|-----|--------------------|----------------|-------------------|-----------|
| Welcome     |     |                    |                | ← mobiEMR Connect |           |
|             |     | Welcom             | e Back         | MOBI EMR          |           |
|             |     |                    |                | Sign in to you    | r account |
|             |     |                    |                | Username or email |           |
|             |     | 🚷 Enter your email | 0              | mobiamin          |           |
|             |     |                    |                | Password          |           |
|             | 1   | 👌 Enter your email | o              |                   | •         |
|             |     |                    |                | Sign I            | n .       |
|             | R   | LOGI               | N              |                   |           |
|             |     | Don't have an acco | ount? Register |                   |           |
|             |     | ~                  |                | 7                 |           |
| GET STARTED |     | Login with mobi    | EMR Connect    |                   |           |
|             | -   |                    |                |                   |           |
| < ● ■       |     | < ●                |                | < ●               |           |
|             |     |                    |                |                   |           |

## **Home Screen**

After a successful authentication process, you will be directed to a scrollable homescreen with buttons leading to your desired module within mobiEMR. These modules are role protected for different users.

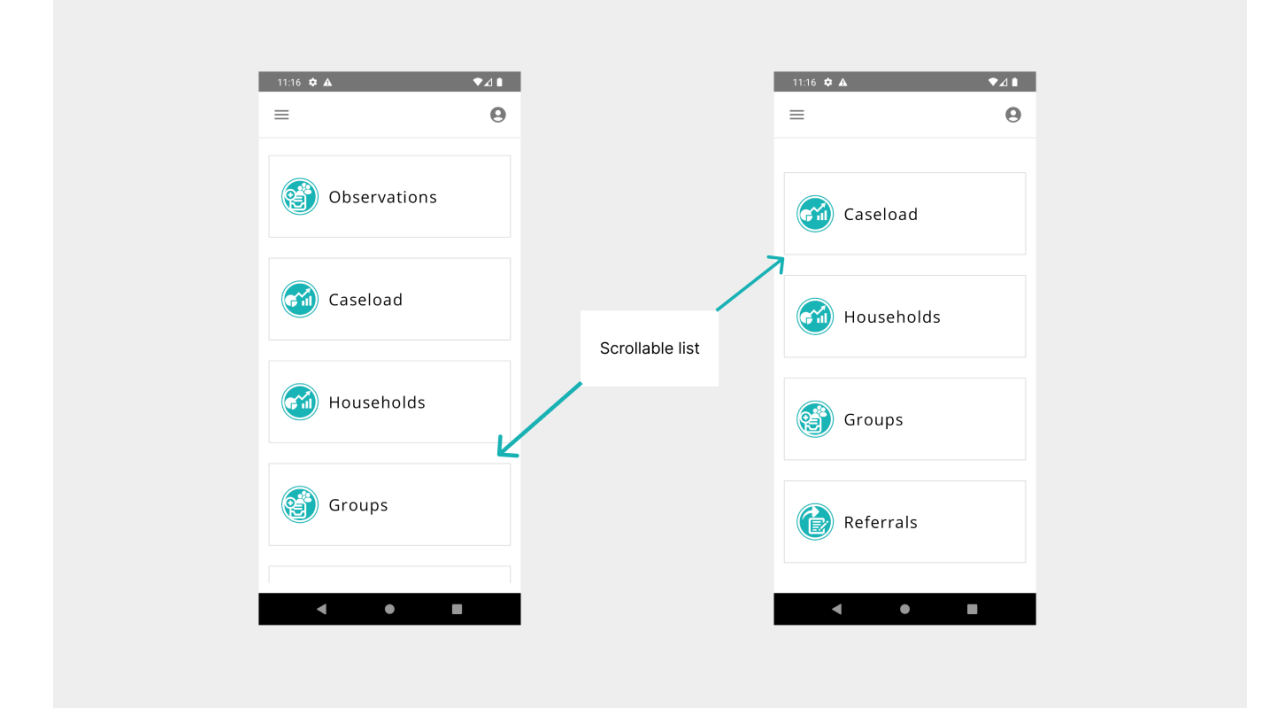

## Households

Registered households are displayed in a scrollable table view with a search functionality to easily find your desired household.

### **Register a Household**

To register a new household program, click on the (+) floating icon and complete the displayed form.

| =            | e e |                 |                                          |   |                        |                |
|--------------|-----|-----------------|------------------------------------------|---|------------------------|----------------|
|              |     | Type your searc | h Q                                      | 2 | 03071C8-BAE6-49DB-B67  | '0-F4915F2918F |
|              |     | Name            | ID                                       |   |                        |                |
| Caseload     |     | The Does        | cc698474-15d8-40d4<br>-96e6-83ef941b91f2 | + | lousehold Name         |                |
| ~            |     | Chitubu         | ab677cba-e644-4e7d<br>-92a2-16f9367cf5c0 | A | Address                |                |
| ன Households |     |                 |                                          | W | /ard                   |                |
| <u> </u>     |     |                 |                                          | c | λ Ward                 | •              |
| Groups       |     |                 |                                          | V | /illage                |                |
|              |     |                 |                                          | N | earest School          |                |
|              |     |                 |                                          | c | λ Nearest School       | Ŧ              |
| Referrals    |     |                 |                                          |   | earest Health Facility |                |
|              |     |                 | +                                        |   | ×<br>Cancel            | Save           |
| 4            |     |                 |                                          |   | 4                      |                |

### **Household Dashboard**

Click on a table row to access each household diplayed on the table. The dashboard provides a detailed overview of the household, members and programs in which the household is enrolled.

| F     Households       Type your search     Q       Name     ID       The Does     cc698474-15d8-40d4 9e6e-83ef941b9172                                                                                                    |
|----------------------------------------------------------------------------------------------------|
| Type your search     Q       Name     ID       The Does     cc698474-15d8-40d496e6-83ef941b9172       Address:     125 Fort Rd       Ward:     make U01       Willage:     The Does Village       Click on row to open a household     Nearest School:       Open a household     Nearest Health Facility: ma bu 01 Buhera High School |
| Name     ID       The Does     cc698474-15d8-40d4<br>-9666-83ef941b9172       Chitubu     ab677cba-e644-4e7d<br>-92a2-16f9367cf5c0                                                                                                    |
| The Does Cc698474-15d8-404<br>-b6e6-83ef941b9112 Chitubu ab677cba-e644-4e7d<br>-92a2-16f9367cf5c0 Click on row to<br>open a household Ward: ma bu 01<br>Village: The Does Village<br>Nearest School: ma bu 01 Buhera High Scho<br>Nearest Health Facility: ma bu 01 Buhera High Scho                                                   |
| The Does       cc698474-15d8-40d4       Click on row to open a household       Village: The Does Village         Chitubu       ab677cba-e644-4e7d       open a household       Nearest School: ma bu 01 Buhera High Scho         Nearest Health Facility: ma bu 01 Buhera                                                              |
| Chitubu ab677cba-e644-4e7d<br>-92a2-16f9367cf5c0                                                                                                    |
| -92a2-16f9367cf5c0                                                                                                    |
|                                                                                                    |
| Members 🔊                                                                                                    |
| Membership: 1                                                                                                    |
| Programs                                                                                                    |
| Enrolments: 1                                                                                                    |
|                                                                                                    |
|                                                                                                    |
|                                                                                                    |
|                                                                                                    |
|                                                                                                    |
| ↔                                                                                                    |
|                                                                                                    |

#### **Enroll to Dreams PCC**

To enroll a household into the Dreams PCC program, click on the (+) floating icon, select the program and press on Add.

| 4:04 🌣 🛦 🛛 🗣 🛦                              | 4:05 🌣 🛦                                       | ▼⊿∎             | 4:05 🌣 🛦         | ₹4            |
|---------------------------------------------|------------------------------------------------|-----------------|------------------|---------------|
| ← Household Overview ✓                      | ← Household Prog                               | rams            | ← Enr            | ol to Program |
| ID: cc698474-15d8-40d4-96e6-83ef941b91f2    | Type your search                               | ٩               | Type your search | C             |
| Address: 123 Fort Rd                        | DREAMS PCC Trainin                             | ngs             | Name             | ID            |
| Ward: ma bu 01                              | Program ID: L0JQd5W                            | ByXE            |                  |               |
| Village: The Does Village                   | Date Joined: 2024-08-<br>Next Session: Trainin | 23<br>g Session | DREAMS PCC       | L0JQd5WByXE   |
| Nearest School: ma bu 01 Buhera High School | Session Date: 2024-08                          | 3-23            | Trainings        |               |
| Mambarr                                     |                                                |                 |                  |               |
| Members<br>Membership: 1                    |                                                |                 |                  |               |
| Programs                                    | 5                                              |                 |                  |               |
|                                             |                                                |                 |                  |               |
|                                             |                                                |                 |                  |               |
|                                             |                                                |                 |                  |               |
|                                             |                                                |                 |                  |               |
|                                             |                                                |                 |                  |               |
|                                             |                                                |                 |                  |               |
|                                             |                                                |                 |                  |               |
|                                             |                                                |                 | X                | +<br>Add      |
|                                             |                                                | •               | X<br>Cancel      | +<br>Add      |

### Schedule an Event

Click on the program card to open the Dreams PCC dashboard. From there, you can press the calendar floating button to schedule a new event.

| ← Household Programs        | ← Program Da                | shboard         | ← Add Eve                 | nt            |
|-----------------------------|-----------------------------|-----------------|---------------------------|---------------|
| Type your search O          | D: 3a9cd0b3-8328-43e2-9c    | c-f3e362503f86  | Name: DREAMS PCC Training |               |
| Type your scareit           | Name: DREAMS PCC Trainin    | gs              | Program Id: L0JQd5WByXE   |               |
| DREAMS PCC Trainings        | Program Id: L0JQd5WByXE     |                 |                           |               |
| Program ID: L0JQd5WByXE     | Date Joined: 2024-08-23     |                 | id                        |               |
| (a) Date Joined: 2024-08-23 | Next Session: Training Sess | ion             | D1ECE9F5-FD5C-483D-B1F    | F-AC9E9BE79D  |
| Session Date: 2024-08-23    | Session Date: 2024-08-23    |                 | ZA                        |               |
|                             |                             |                 | C Program Id              |               |
|                             | Scheduled Events            |                 | 3A9CD0B3-8328-43E2-9C5    | C-F3E362503F8 |
|                             | Training Session            | Training Sessie | 6                         |               |
|                             | Attendance: 1               | Attendance: 0   | Front Type                |               |
|                             | 2024-08-23                  | 2024-08-23      | Evenciype                 |               |
|                             | Active                      | Active          | Q Event Type              | *             |
|                             |                             |                 |                           |               |
|                             |                             |                 | Event Date                |               |
|                             |                             |                 |                           |               |
|                             |                             |                 |                           |               |
|                             |                             |                 |                           |               |
|                             |                             |                 |                           |               |
|                             |                             |                 |                           | _             |
| +                           |                             |                 | ×                         |               |

#### **Event Questionnaire**

After scheduling an event and adding the participants, the cadre can complete a questionnaire. This questionnaire can be edited multiple times until the cadre completes the program event.

| · • •                             |                                  |                                | 3:59 🗘 .           | A Event Deekkeend                               |      | 3:59 🛱      |                                                                           |
|-----------------------------------|----------------------------------|--------------------------------|--------------------|-------------------------------------------------|------|-------------|---------------------------------------------------------------------------|
| Program                           | Dashboard                        |                                | 4                  | Event Dashboard                                 |      | 4           | Event Participants                                                        |
| 3a9cd0b3-8328-43e2-               | 9c5c-f3e362503f86                |                                | Program            | : DREAMS PCC Trainings                          |      | Program     | : DREAMS PCC Trainings                                                    |
| me: DREAMS PCC Trai               | nings                            |                                | Event: T           | raining Session                                 |      | Event: T    | raining Session                                                           |
| ogram Id: L0JQd5WBy)              | Æ                                |                                | Attenda            | nce: 1                                          |      | Attenda     | nce: 1                                                                    |
| ext Session: Training S           | ession                           |                                | - Session d        | ate                                             |      | Participa   | nts                                                                       |
| ssion Date: 2024-08-2             | 3                                |                                | 2024-08            | 1-23                                            |      |             |                                                                           |
| eduled Events                     |                                  |                                | Status<br>Active   |                                                 | •    | 8           | Name: Jane Doe<br>ID: 660f071e-ce0a-42cc-8389-0d0<br>Enrolled: 2024-08-23 |
| Training Session<br>Attendance: 1 | Training Sessic<br>Attendance: 0 | Click on card to open an event | Question           | naire                                           |      |             |                                                                           |
| 2024-08-23<br>Active              | 2024-08-23<br>Active             | questionnaire                  | DREAMS<br>your fam | PCC Sessions Yourself,<br>illy and your culture | 0    |             |                                                                           |
|                                   |                                  |                                | DREAMS<br>Sexual D | PCC Sessions Human and<br>evelopment            | ۲    |             |                                                                           |
|                                   |                                  |                                | DREAMS             | PCC Sessions Conflicts                          | 0    |             |                                                                           |
|                                   |                                  |                                | DREAMS             | PCC Sessions Talking                            | 8    | <b>&gt;</b> | +                                                                         |
|                                   |                                  |                                | Quest              | Donnaire Particip:                              | ants | Ques        | lonnaire Participants                                                     |

#### **Event Participation**

A community cadre can add participants for the scheduled event from the list of household members thereby marking event attendace. mobiEMR allows multi-selection of participants to speed up the process.

| Program: DREAMS PCC Trainings         Event: Training Session         Attendance: 1         Participants         Image: Jane Doe         Ib: 6601071e-ce0a-42cc-8389-0d0         Enrolled: 2024-08-23    Click button, select household members and click on Add to participate | <del>(</del>            | Event Participants     |                                                                                 | ← Add            | Participants |
|----------------------------------------------------------------------------------------------------|-------------------------|------------------------|---------------------------------------------------------------------------------|------------------|--------------|
| Event: Training Session         Attendance: 1         Participants         Jane Doe         ID: 6601071e-ce0a-42cc-8389-0d0         Enrolled: 2024-08-23    Click button, select household members and click on Add to participate                                              | Program:                | DREAMS PCC Trainings   |                                                                                 | Type your search | Q            |
| Participants       Jane Doe       Jane Doe         Image: SelectionThe-ce0a+2zc-8389-0d0       Enrolled: 2024-08-23       Click button, select household members and click on Add to participate                                                                                | Event: Tra<br>Attendanc | ining Session<br>ce: 1 |                                                                                 | Name             | Relationship |
| Name: Jane Doe<br>10: 6601071e-ce0a-42cc-8389-0d0<br>Enrolled: 2024-08-23<br>Click button, select<br>household members<br>and click on Add to<br>participate                                                                                                    | Participan              | ts                     |                                                                                 | Jane Doe         | Member       |
|                                                                                                    | Er                      | orrolled: 2024-08-23   | Click button, select<br>household members<br>and click on Add to<br>participate |                  |              |
|                                                                                                    |                         |                        |                                                                                 | ×                | +            |